## Add Products to Storefront

- 1. Select a product to open it.
- 2. Select Storefront from the properties menu to open the Manage Storefront page. If you cannot

see the menu, show the Tool Panel .

| Properties       |
|------------------|
| Affidavits       |
| Catalogue        |
| Completion Rules |
| Custom CSS       |
| Prerequisites    |
| SCORM Export     |
| SCORM Library    |
| Storefront       |
| User Groups      |
| Users            |

3. Select **Create** to open the Add Store Item page.

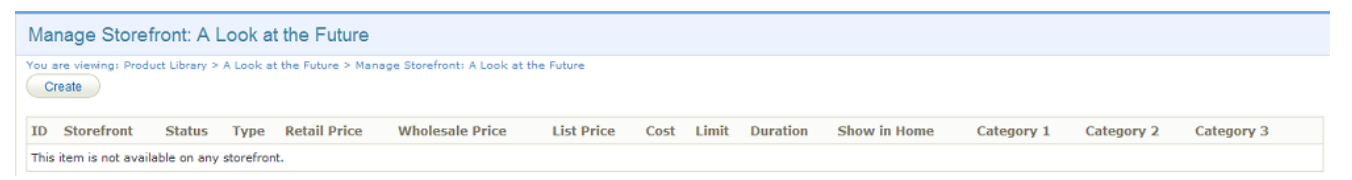

4. Fill out the Add Store Item form. You must place a store item into at least one category and

make it active for it to be seen on the storefront.

## Manage Storefront

You are viewing: Product Library > !WHIMS TE2 > Manage Storefront > Add Store Item

## Add Store Item

| Item Type:                                | Product 💌                      |
|-------------------------------------------|--------------------------------|
| Display Name:                             | WHIMS TE2                      |
| Store:                                    | Select One                     |
| Category 1:<br>(select store to populate) |                                |
| Category 2:<br>(select store to populate) |                                |
| Category 3:<br>(select store to populate) | Y                              |
| Image:                                    | Select One                     |
| Details:                                  |                                |
| Keywords<br>(comma-delimited):            |                                |
| Duration (Days):                          | Leave blank for never expires. |
| Active:                                   |                                |
| Show on Home:                             |                                |
| List Hidden:                              |                                |
| Retail Price: \$                          | 0                              |
| Member Price: \$                          | 0                              |
| List Price: \$                            | 0                              |
| Cost: \$                                  | 0                              |
| Limit:                                    |                                |
| Add Store Item or Can                     | cel                            |

5. Select **Add Store Item**. The item will be added to the storefront and you will be returned to the Manage Storefront page where you can review the posted item.

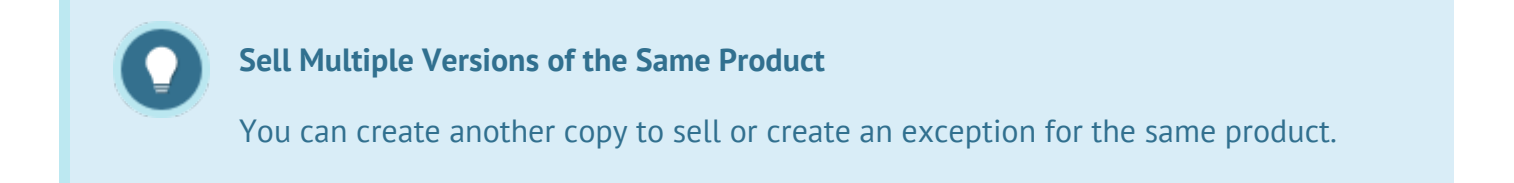